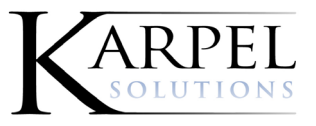

# **External View**

External View is a lite version of **PROSECUTORBYKARPEL®**, mainly used by police officers.

**Note:** When creating a case, you will be able to see if there are any matching police report numbers, including those in history and if there are multiple, you will receive a prompt to select which report number should be used. You will only be allowed to select one.

### General Access to External View

After you log in, you are presented with a basic search screen and search results. Click **Court** to see past and future court dates you are assigned to as a witness.

| PLEAS<br>Agreem<br>the Agr  | E BE ADVISED: By logging<br>tent ("the Agreement") betwee<br>eement.                  | in to PbK, you agree to follow and abide<br>een the Prosecuting Attorney's Office an                                      | e by ALL of the terms and condition<br>of your law enforcement agency. F                                       | is contained within the PbK Ext<br>Please contact your agency if yo                  | ernal Access Agency<br>ou wish to obtain a copy of       |            |
|-----------------------------|---------------------------------------------------------------------------------------|----------------------------------------------------------------------------------------------------|----------------------------------------------------------------------------------------------------|--------------------------------------------------------------------------------------|----------------------------------------------------------|------------|
| PLEAS<br>have a<br>as assig | E BE FURTHER ADVISED /<br>need and a right to view and<br>gned by your agency, and yo | AND REMINDED: Among the terms and<br>I use the data. The data you access or r<br>our access and use of the data is subjec | conditions contained in the Agree<br>eceive under this requirement is s<br>t to audit in accordance with the A | ment is a requirement that recip<br>trictly limited to only data direct<br>greement. | pients of PbK data must<br>ly related to your job duties |            |
|                             |                                                                                       | Logon:                                                                                                    |                                                                                                    |                                                                                      |                                                          |            |
|                             |                                                                                       | User Id                                                                                                    | ]                                                                                                    |                                                                                      |                                                          |            |
|                             |                                                                                       | Password Remember me                                                                                                    | Change Password                                                                                                |                                                                                      |                                                          |            |
|                             |                                                                                       |                                                                                                    |                                                                                                    |                                                                                      |                                                          |            |
|                             |                                                                                       |                                                                                                    | Log On                                                                                                    |                                                                                      |                                                          |            |
|                             |                                                                                       |                                                                                                    |                                                                                                    |                                                                                      |                                                          |            |
|                             |                                                                                       |                                                                                                    |                                                                                                    |                                                                                      |                                                          |            |
|                             |                                                                                       |                                                                                                    |                                                                                                    |                                                                                      |                                                          |            |
|                             |                                                                                       |                                                                                                    |                                                                                                    |                                                                                      |                                                          |            |
| Search - Case Information S | Search                                                                                |                                                                                                    |                                                                                                    |                                                                                      |                                                          | Logout   🗮 |
|                             | Name Information                                                                      | Last Name                                                                                                    | First Name                                                                                                    | Middle Name                                                                          |                                                          | ]          |
|                             | Offense Date From                                                                     | From                                                                                                    | То                                                                                                    | Court Case #                                                                         |                                                          |            |
|                             | L. E. Agency                                                                          | Agency                                                                                                    | State ID                                                                                                    | Report #                                                                             | Court                                                    |            |
|                             | Fingerprint # FPPC                                                                    |                                                                                                    |                                                                                                    |                                                                                      |                                                          |            |
|                             | Create New Referral Ref                                                               | ferral History                                                                                                    |                                                                                                    |                                                                                      | Clear Search                                             |            |
|                             |                                                                                       |                                                                                                    |                                                                                                    |                                                                                      |                                                          |            |
|                             |                                                                                       |                                                                                                    |                                                                                                    |                                                                                      |                                                          |            |
|                             |                                                                                       |                                                                                                    |                                                                                                    |                                                                                      |                                                          |            |
|                             |                                                                                       |                                                                                                    |                                                                                                    |                                                                                      |                                                          |            |

The Search Results screen is displayed.

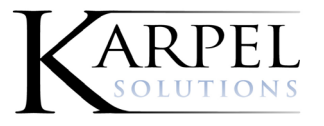

9717 Landmark Parkway. • Suite 200 • St. Louis, MO 63127 • 314-892-6300 • www.karpel.com

You can only go into cases. You cannot click on the Defendant's name. Note that some of the Personal Information is set by the Show/Hide Options.

| Search - Part       | y Search Res    | ults       |               |                                          |        |            |                |      |     | Logou      | ıt I≣    |
|---------------------|-----------------|------------|---------------|------------------------------------------|--------|------------|----------------|------|-----|------------|----------|
| Q                   |                 |            |               |                                          |        |            |                |      |     |            |          |
| Name                |                 |            | State ID      | Address                                  | Status | 5          | DL Number      | Race | Sex | DOB        |          |
| Bogus, 8555555 Joe  | e (SQA164_test) |            | 2341234213    | test                                     | WRD    |            | B123-1234-1234 | В    | F   | 01-10-1960 | *        |
| Bogus, Allspice     |                 |            |               | 1010 Spice Island Dr                     |        |            | 1231231239090  | 1    | U   | 01-01-2001 |          |
| Bogus, Anise        |                 |            |               | test                                     |        |            |                |      |     | 01-01-2001 |          |
| Bogus, Ariadne      |                 |            |               | 999 Athens Place                         |        |            |                | W    | F   | 03-03-1996 |          |
| Bogus, Athena Alias |                 |            |               | dvdb                                     | WRD    |            | 123123123      | W    | F   | 07-06-1999 |          |
| Bogus, Athena Arac  | hnia Jr         |            |               | 2334 Maple                               | CNF    |            |                | A    | F   | 01-01-1933 |          |
| Bogus, Athena Arter | nis             |            | A33254710     | 123 Acropolis Lane                       |        |            | X9706938       | W    | F   | 03-04-1997 |          |
| Bogus, Athena B     |                 |            |               |                                          | CNF    |            |                | A    | F   | 01-01-1999 |          |
| Bogus, Athena Molly | /               |            | A33254710     | Transient                                | DEJ    |            | X9706938       | W    | Μ   | 09-14-1986 |          |
| Bogus, AthenaAUTH   | H Artemis       |            | 454678989     | Transient                                |        |            | 123123123      | W    | М   | 03-04-1999 |          |
| Bogus, Authorize De | efendant        |            |               |                                          |        |            |                |      |     | 01-01-2000 |          |
| Bogus, Avery        |                 |            |               |                                          |        |            |                |      |     | 11-11-1985 |          |
| Bogus, B            |                 |            |               | Cecilia Chapman 711-2880Nulla St.Mar     | ı      |            |                | A    |     | 01-01-1971 |          |
| BOGUS, B            |                 |            |               |                                          |        |            |                |      |     |            |          |
| Bogus, B            |                 |            |               | Cecilia Chapman 711-2880Nulla St.Mar     | ı      |            |                | A    |     | 01-01-1971 | -        |
| Q                   |                 |            |               |                                          |        |            |                |      |     |            |          |
| Jurisdiction 🔺      | File #          | Court #    | Report #      | Charge                                   | Туре   | Issued     | Status         | Sta  | ge  | Disp Date  |          |
| Alpine              | 047-456222      |            |               |                                          | М      |            | REVIEW         | ACT  | IVE |            | <u>^</u> |
| Attorney General's  | . 047-454631    |            |               | 13195 - PC422(a) - 13195 - Criminal Th   |        | 04-17-2018 | OPEN           | DIS  | P   | 04-17-2018 |          |
| Butte               | 047-453783      |            |               | 10634 -                                  | М      |            | REVIEW         |      |     |            |          |
| Butte               | 047-453731      |            | HSA 123456    |                                          | M      |            | REVIEW         |      |     |            |          |
| Butte               | 047-453482      |            |               | 10020 - BP25661 - Possession Of Fals     | М      | 09-04-2018 | OPEN           | FILE | D   |            |          |
| Butte               | 047-453848      |            |               | 11204 - VC22348(b) - Speeding Greater    | . M    | 10-16-2017 | OPEN           | ACT  | IVE |            |          |
| Butte               | 047-454897      |            | CHPLB CHP201. | . 10834 - PC459 - First Degree Burglary, |        | 05-21-2018 | CLOSED         | ACT  | IVE |            |          |
| Butte               | 047-453751      |            |               | 10142 - HS11377(a) - Possession Of A     |        | 10-04-2017 | OPEN           | ACT  | IVE |            |          |
| Butte               | 047-453486      |            |               | 10834 - PC459 - First Degree Burglary,   | M      | 10-18-2017 | OPEN           | ACT  | IVE |            |          |
| Butte               | 047-453557      |            |               | 12304 - BP25658.2(a) - Allowing Home     | M      | 10-18-2017 | OPEN           | ACT  | IVE |            |          |
| Butte               | 047-453226      |            |               | 13285 - GC6215.2(a)(1)(B) - 13285 - 13   | M      | 09-06-2017 | OPEN           | ACT  | IVE |            |          |
| Butte               | 047-453182      |            |               | 11204 - VC22348(b) - Speeding Greater    | . M    | 09-07-2017 | OPEN           | ACT  | IVE |            |          |
| Butte-ADDR          | 047-453849      | EDISC TEST |               | 11204 - VC22348(b) - Speeding Greater    |        | 10-16-2017 | OPEN           | 136  | 8   |            |          |
| Butte-ADDR          | 047-453012      | TEST1234   | MSO 125 CHAR  | . 10535 - PC240 - Assault                |        | 08-18-2017 | OPEN           | 136  | 8   |            |          |
| Butte-DEPEND        | 047-453058      | WD78653    |               |                                          | М      |            | REVIEW         | ACT  | IVE |            |          |
| Butte-DEPEND        | 047-454193      | 12-21-12   |               | 12121 - PC459 - First Degree Residenti   |        | 11-27-2017 | OPEN           | ACT  | IVE |            |          |
| Butte-DEPEND        | 047-452999      |            |               | 11015 - PC646.9(a) - Stalking            | М      | 08-17-2017 | OPEN           | ACT  | IVE |            | -        |
| Exit                |                 |            |               |                                          |        |            |                |      |     |            |          |

Click on the Case link. You will be presented with the following tabs:

- Charge
- CoDefendant
- Court Date
- Bond (Show/Hide Option)
- Documents

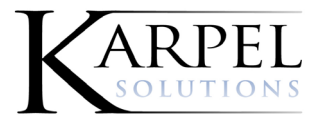

### Sample Charges Results

| File #      | 0.47         | 11456756        |             |                   |              | Cause Number        | T77800  | 65        |          |       |             | 1        |                                           |    |
|-------------|--------------|-----------------|-------------|-------------------|--------------|---------------------|---------|-----------|----------|-------|-------------|----------|-------------------------------------------|----|
| 1.110.17    | 047          | 11450750        |             |                   |              | Gudde Humber        | 1110000 |           |          |       |             | Stage    | JURYTR-Jury Trial                         |    |
| Report #    | F T3654789   |                 |             |                   |              | Status              | OPEN    |           |          |       |             | Division | GCDC2                                     |    |
| L E Agen    | cy Amtrak Po | lice - Stockton |             |                   |              | Jurisdiction        | 047     | Merced    |          |       |             |          |                                           |    |
| Fingerprin  | t # FPPC     |                 |             |                   |              |                     |         |           |          |       |             |          |                                           |    |
| Assigned-   |              |                 |             |                   |              |                     |         |           | -Def. At | ty    |             |          |                                           |    |
| ippa Barret | t j          |                 | pbarr       | ett@karpel.com    |              |                     | M       | ore Staff |          |       |             |          |                                           |    |
| Charge Q    | CoDefendant  | Court Date      | Bond        | Documents         |              |                     |         |           |          |       |             |          |                                           |    |
| CNT         | Date         | Current         | Plea Cha    | rge               |              |                     |         |           | Туре     | Class | Disposition |          | Sentence                                  |    |
|             | 11-27-2019   | BP2565          | B(a) - Sale | Of Alcoholic Bev  | erage To A N | Ainor               |         |           | М        | F     | Filed       |          | Suspend Portion of Confinement 10000 year | rs |
|             | 11-27-2019   | HS11353         | 3.5 - Contr | olled Substances  | On School    | Grounds             |         |           | F        |       | Filed       |          |                                           |    |
|             | 11-27-2019   | HS11353         | 3.5 - Contr | olled Substances  | On School    | Grounds FSD b;sh    |         |           | F        |       | Filed       |          |                                           |    |
|             | 11-27-2019   | HS11353         | 3.5 - Contr | olled Substances  | On School    | Grounds FSD         |         |           | F        |       | Filed       |          |                                           |    |
|             | 11-27-2019   | HS11353         | 3.5 - Contr | olled Substances  | On School    | Grounds FSD         |         |           | F        |       | Filed       |          |                                           |    |
| 6           | 11-27-2019   | HS11353         | 3.5 - Brook | lyn Park Controll | ed Substanc  | es On School Ground | IS      |           | F        |       | Filed       |          |                                           |    |
|             |              |                 |             |                   |              |                     |         |           |          |       |             |          |                                           |    |
|             |              |                 |             |                   |              |                     |         |           |          |       |             |          |                                           |    |

#### With Document Upload enabled, you can click **Attach File** to upload documents to this case.

| Search - I   | elony Case I | nformation - E   | Bogus, A    | thena Artemis       | 5            |                     |         |         |         |       |             |   |         | Logout                                     |
|--------------|--------------|------------------|-------------|---------------------|--------------|---------------------|---------|---------|---------|-------|-------------|---|---------|--------------------------------------------|
| File #       | 047          | 11456756         |             |                     |              | Cause Number        | T778996 | 5       |         |       |             |   | Stage   | JURYTR-Jury Trial                          |
| Report #     | F T3654789   | )                |             |                     |              | Status              | OPEN    |         |         |       |             | D | ivision | GCDC2                                      |
| L E Agen     | cy Amtrak P  | olice - Stockton |             |                     | -            | Jurisdiction        | 047     | Merced  |         |       |             |   |         |                                            |
| Fingerprin   | t# FPPC      |                  |             |                     |              |                     |         |         |         |       |             |   |         |                                            |
|              |              |                  |             |                     |              |                     |         |         |         |       |             |   |         |                                            |
| -Assigned-   |              |                  |             |                     |              |                     |         |         | Def. At | tty   |             |   |         |                                            |
| Pippa Barret |              |                  | pban        | rett@karpel.com     |              |                     | Mor     | e Staff |         |       |             |   |         |                                            |
| Charge Q     | CoDefendant  | Court Date       | Bond        | Documents           |              |                     |         |         |         |       |             |   |         |                                            |
| CNT          | Date         | Curren           | t/Plea Cha  | arge                |              |                     |         |         | Туре    | Class | Disposition |   |         | Sentence                                   |
| 1            | 11-27-2019   | BP2565           | 8(a) - Sale | Of Alcoholic Bev    | erage To A N | linor               |         |         | М       | F     | Filed       |   |         | Suspend Portion of Confinement 10000 years |
| 2            | 11-27-2019   | HS1135           | 3.5 - Contr | rolled Substances   | On School (  | Grounds             |         |         | F       |       | Filed       |   |         |                                            |
| 3            | 11-27-2019   | HS1135           | 3.5 - Contr | rolled Substances   | On School (  | Grounds FSD b;sh    |         |         | F       |       | Filed       |   |         |                                            |
| 4            | 11-27-2019   | HS1135           | 3.5 - Contr | rolled Substances   | On School (  | Grounds FSD         |         |         | F       |       | Filed       |   |         |                                            |
| 5            | 11-27-2019   | HS1135           | 3.5 - Contr | rolled Substances   | On School (  | Grounds FSD         |         |         | F       |       | Filed       |   |         |                                            |
| 6            | 11-27-2019   | HS1135           | 3.5 - Brook | klyn Park Controlle | ed Substanc  | es On School Ground | ts      |         | F       |       | Filed       |   |         |                                            |
|              |              |                  |             |                     |              |                     |         |         |         |       |             |   |         |                                            |
|              |              |                  |             |                     |              |                     |         |         |         |       |             |   |         | Attach Ella                                |
| Exit         |              |                  |             |                     |              |                     |         |         |         |       |             |   |         | Allacit File                               |

Click **Add Files** to select the desired file. Click **Upload** to upload this file to this charge. When the upload is complete the Upload screen disappears.

| File Upload                         |           |          |
|-------------------------------------|-----------|----------|
| Files                               |           |          |
| + Add files O Clear List            |           | Upload   |
| Sample Redacted Combined docs 2.pdf | 197.40 KB | Ø Cancel |
|                                     |           |          |
|                                     |           |          |
|                                     |           |          |
|                                     |           |          |
|                                     |           |          |
|                                     |           |          |
|                                     |           |          |
| Exit                                |           |          |

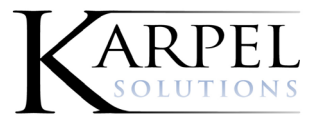

### Sample CoDefendant Results

When you upload a document, you will be prompted to copy that document to all other codefendant cases.

| Search -   | Felony | Case In   | formation - B   | ogus, Al    | hona Artomis   |              |         |            |          |                   |
|------------|--------|-----------|-----------------|-------------|----------------|--------------|---------|------------|----------|-------------------|
| File #     |        | 047       | 11456756        |             |                | Cause Number | T778996 | 65         | Stage    | JURYTR-Jury Trial |
| Repor      | t#     | T3654789  |                 |             |                | Status       | OPEN    |            | Division | GCDC2             |
| L E Age    | ency   | Amtrak Po | lice - Stockton |             |                | Jurisdiction | 047     | Merced     |          |                   |
| Fingerp    | rint # | FPPC      |                 |             |                |              |         |            |          |                   |
| Assigned   |        |           |                 |             |                |              |         | - Def Atty |          |                   |
| Pippa Barr | ett    |           |                 | pbarr       | ett@karpel.com |              | Мо      | ore Staff  |          |                   |
| Charge     | CoDefe | ndant 🔍   | Court Date      | Bond        | Documents      |              |         |            |          |                   |
| PA         | File N | umber     | Defend          | ant         |                |              | c       | Counts     |          |                   |
|            |        |           | Bogus, A        | Athena Arte | mis            |              | 1       | ,2,3,4,5   |          |                   |
| 047        | 45672  | 8         | Timberla        | ike, Justin | R              |              | 1       | .2         |          |                   |
|            |        |           |                 |             |                |              |         |            |          |                   |
|            |        |           |                 |             |                |              |         |            |          |                   |
|            |        |           |                 |             |                |              |         |            |          |                   |
|            |        |           |                 |             |                |              |         |            |          |                   |
|            |        |           |                 |             |                |              |         |            |          |                   |
|            |        |           |                 |             |                |              |         |            |          |                   |
| Exit       |        |           |                 |             |                |              |         |            |          | Attach File       |

### Sample Court Date Results

| Search -    | Felon  | y Case I | Information - B   | ogus, Al | hona Artomis   |            |      |         |         |            |       |          |                   | Logout   🚍          |
|-------------|--------|----------|-------------------|----------|----------------|------------|------|---------|---------|------------|-------|----------|-------------------|---------------------|
| File #      |        | 047      | 11456756          |          |                | Cause Nur  | nber | T778996 | 5       |            |       | Stage    | JURYTR-Jury Trial |                     |
| Report      | t#     | T365478  | 9                 |          |                | Status     |      | OPEN    |         |            |       | Division | GCDC2             |                     |
| L E Age     | ency   | Amtrak F | Police - Stockton |          |                | Jurisdicti | on   | 047     | Merced  |            |       |          |                   |                     |
| Fingerpr    | rint # | FPPC     |                   |          |                |            |      |         |         |            |       |          |                   |                     |
| _Assigned   |        | -        |                   |          |                |            |      |         |         | -Def Atty- |       |          |                   |                     |
| Pippa Barre | ett    |          |                   | pbarr    | ett@karpel.com |            |      | Mor     | e Staff | Del. Auy   |       |          |                   |                     |
| Charge      | CoDefe | endant   | Court Date 🔍      | Bond     | Documents      |            |      |         |         |            |       |          |                   |                     |
| Setting     |        | De       | escription        |          |                | Div        | Ever | nt      |         |            | Judge |          |                   | Date                |
| DC          |        | Dis      | strict Court      |          |                | GCDC2      | Jury | Trial   |         |            |       |          |                   | 12-04-2019 09:00 AM |
|             |        |          |                   |          |                |            |      |         |         |            |       |          |                   |                     |
|             |        |          |                   |          |                |            |      |         |         |            |       |          |                   |                     |
|             |        |          |                   |          |                |            |      |         |         |            |       |          |                   |                     |
|             |        |          |                   |          |                |            |      |         |         |            |       |          |                   |                     |
|             |        |          |                   |          |                |            |      |         |         |            |       |          |                   |                     |
| Exit        |        |          |                   |          |                |            |      |         |         |            |       |          |                   | Attach File         |
|             |        |          |                   |          |                |            |      |         |         |            |       |          |                   |                     |

## Sample Bond Results

| Search - Fe          | elony Case Information - Bogus, Mike                                            |                           |                                            |           |                             | Logout   🗮                  |
|----------------------|---------------------------------------------------------------------------------|---------------------------|--------------------------------------------|-----------|-----------------------------|-----------------------------|
| File #               | 047 455245                                                                      | Cause Number              | 18-659684                                  | Stage     | DISP-Disposed               |                             |
| Report #             | SO20180905                                                                      | Status                    | DISPOSED                                   | Division  | 9                           |                             |
| L E Agency           | Alcoholic Beverage Control                                                      | Jurisdiction              | 053 Monterey                               |           |                             |                             |
| Fingerprint #        | # FPPC                                                                          |                           |                                            |           |                             |                             |
| Assigned<br>Hal Nutt | oDefendant Court Date Bond Q. Documents                                         |                           | More Staff Def. Atty Jack Baker            | )         | mbaker@karpel.com           |                             |
| Count                | Charge<br>12115 - First Degree Burglary, Person Present - First Degree Burglary | , Person Present - F - 12 | Date<br>115 - First Degree Burglary, Perso | Am<br>100 | ount Type<br>00.00Cash only | Status<br>Status as pending |
|                      |                                                                                 |                           |                                            |           |                             |                             |
| Exit                 |                                                                                 |                           |                                            |           |                             | Attach File                 |

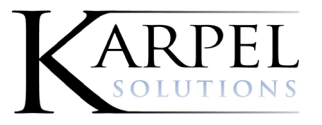

# Sample Documents Results

Folders will not be displayed on this tab and you cannot upload either.

| Search - Felor | ny Case           | Information - Bogus, Mike                 |              |              |             |          | Logout   🚍        |
|----------------|-------------------|-------------------------------------------|--------------|--------------|-------------|----------|-------------------|
| File #         | 047               | 455245                                    | Cause Number | 18-659684    |             | Stage    | DISP-Disposed     |
| Report #       | SO2018            | 0905                                      | Status       | DISPOSED     |             | Division | 9                 |
| L E Agency     | Alcoholi          | c Beverage Control                        | Jurisdiction | 053 Monterey |             |          |                   |
| Fingerprint #  | FPPC              |                                           |              |              |             |          |                   |
|                |                   | ]                                         |              |              |             |          |                   |
| Assigned       |                   |                                           | ]            |              | -Def. Atty- |          |                   |
| Hal Nutt       |                   |                                           |              | More Staff   | Jack Baker  |          | mbaker@karpel.com |
| Charge CoDe    | fendant           | Court Date Bond Documents                 |              |              |             |          |                   |
| File Name This | Case              |                                           | -            | Created      |             |          | Size              |
| HyperlinkMer   | g <u>eToMailN</u> | lessage Jay Bogus 1121011 6537904 PM.msg  |              | 09-20-20     | 8           |          | 100 KB            |
| HyperlinkMer   | geToMailN         | lessage Art Badguy 1120645 1908751 PM.msg |              | 09-20-20     | 8           |          | 100 KB            |
| HyperlinkMer   | geToMailN         | lessage Art Badguy 1120005 8330293 PM.msg |              | 09-20-20     | 8           |          | 100 KB            |
| HyperlinkMer   | g <u>eToMailN</u> | lessage Art Badguy 1115521 2131536 AM.msg |              | 09-20-20     | 8           |          | 100 KB            |
|                |                   |                                           |              |              |             |          |                   |
|                |                   |                                           |              |              |             |          |                   |
|                |                   |                                           |              |              |             |          |                   |
|                |                   |                                           |              |              |             |          |                   |
|                |                   |                                           |              |              |             |          |                   |
|                |                   |                                           |              |              |             |          |                   |
| Exit           |                   |                                           |              |              |             |          | Attach File       |
|                |                   |                                           |              |              |             |          |                   |

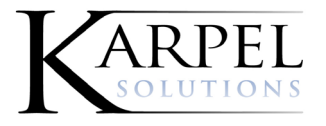

# Adding New Cases to External View

1. Click **Create New Referral** to be taken to the Person Search screen. Enter the desired person information and click **Search**.

| Person Search - New Referral | Creation         |           |            |             |              | Logout   🔳 |
|------------------------------|------------------|-----------|------------|-------------|--------------|------------|
|                              | Name Information | Last Name | First Name | Middle Name | ]            |            |
|                              | Exit             |           |            |             | Clear Search |            |
|                              |                  |           |            |             |              |            |
|                              |                  |           |            |             |              |            |
|                              |                  |           |            |             |              |            |
|                              |                  |           |            |             |              |            |
|                              |                  |           |            |             |              |            |
|                              |                  |           |            |             |              |            |

The results that appear are from the PbK database for your county.

2. Click on the name, if the search returns a defendant that's SSN and DOB both match the desired person. The New Referral Creation screen will open.

OR

3. Click Create New Person, to add the party if your search does not return the desired party.

| Q                                                                                |                       |                                                                |                     |                       |               |                          |              |                |                |
|----------------------------------------------------------------------------------|-----------------------|----------------------------------------------------------------|---------------------|-----------------------|---------------|--------------------------|--------------|----------------|----------------|
| Name                                                                             |                       | Race                                                           | Sex                 | Birth Date            | SSN           | Local ID                 |              | State ID       | DL Number      |
| Bogus, 8555555 Joe                                                               | (SQA164 test)         | В                                                              | F                   | 01-10-1960            | 999-99-9999   | 123                      |              | 2341234213     | B123-1234-1234 |
| Bogus, Allspice                                                                  |                       | 1                                                              | U                   | 01-01-2001            | 686-86-8686   |                          |              |                | 1231231239090  |
| Bogus, Anise                                                                     | 6                     | 1                                                              |                     | 01-01-2001            |               |                          |              |                |                |
| Bogus, Ariadne                                                                   | 2                     | W                                                              | F                   | 03-03-1996            |               |                          |              |                |                |
| Bogus, Athena Alias                                                              | _                     | W                                                              | F                   | 07-06-1999            | 676-76-7676   |                          |              |                | 123123123      |
| Bogus, Athena Arach                                                              | nnia Jr               | A                                                              | F                   | 01-01-1933            | 111-11-1111   |                          |              |                |                |
| Bogus, Athena Artem                                                              | nis                   | W                                                              | F                   | 03-04-1997            | 444-44-4443   | 137596284                |              | A33254710      | X9706938       |
| Bogus, Athena B                                                                  |                       | A                                                              | F                   | 01-01-1999            |               |                          |              |                |                |
| Bogus, Athena Molly                                                              |                       | W                                                              | M                   | 09-14-1986            | 532-17-5968   | 137596284                |              | A33254710      | X9706938       |
| Bogus, AthenaAUTH                                                                | Artemis               | W                                                              | M                   | 03-04-1999            | 532-17-5968   | 137596284                |              | 454678989      | 123123123      |
| Boous, Authorize Del                                                             | fendant               |                                                                |                     | 01-01-2000            |               |                          |              |                |                |
| <b>Q</b>                                                                         |                       | -                                                              |                     |                       |               |                          |              |                |                |
| File # 🔺                                                                         | Court #               | Charge                                                         |                     |                       | Type          | Ottense                  | Status       | Stage          | Disp Date      |
| 047-18020                                                                        |                       | 10009 - BP12024.1                                              | - Misrepresent      | ation Of Charge       | F             | 01-09-2018               | OPEN         | 1368/1370      |                |
| 047-452177                                                                       |                       | 10057 - FG2001 - U                                             | inlawful Posse:     | sion                  | M             | 03-01-2017               | OPEN         | ACTIVE         |                |
| J47-452546                                                                       |                       | 10014 - BP25631 -                                              | 10014 - Purcha      | ise Of Alconolic Be   | verage Atter  | 04-06-2017               | OPEN         | ACTIVE         |                |
| J4/-452664                                                                       |                       | 10014 - BP25631 -                                              | Purchase Of A       | conolic Beverage A    | ater 2 A.M. ( | 04-06-2017               | OPEN         | ACTIVE         |                |
| 047-452761                                                                       | LB54224               | VC23152(A) - VC23                                              | 152(A) - Drivin     | g Under The Influer   | nce           | 07-29-1995               | OPEN         | JURYTR         |                |
| J47-452808                                                                       | 12341ES1              | 10107 - HS11357(C                                              | ) - Possession      | Of Marijuana Of Mo    | ore Than 28   | 05-01-2016               | OPEN         | PRELIM         |                |
|                                                                                  |                       | 10013 - BP25631 -                                              | sale Of Alcono      | IIC Beverages Atter   | ZA.M. M       | 07-19-2017               | OPEN         | ACTIVE         |                |
| 047-452862                                                                       |                       | 11004 - PC627.2 - 1                                            | allure (0 Regli     | ster Prior To Entry C | uno school    | 12 20 2016               | OPEN         | 1360           |                |
| 047-452862<br>047-452931                                                         | 777100555             | 10217 1401 41                                                  | 101 IT PUDIC PI     | are                   |               | 12-28-2010               | OPEN         | 1308           |                |
| 047-452862<br>047-452931<br>047-452937                                           | ZZZ123EEE             | 10217 - MC1 - Alco                                             | Otallian            |                       | 14            | 00 00 0047               | ODEN         | ACTIVE         |                |
| 047-452862<br>047-452931<br>047-452937<br>047-452999                             | ZZZ123EEE             | 10217 - MC1 - Alco<br>11015 - PC646.9(a)                       | - Stalking          |                       | М             | 08-03-2017               | OPEN         | ACTIVE         |                |
| 047-452862<br>047-452931<br>047-452937<br>047-452999<br>047-452999<br>047-453012 | ZZZ123EEE<br>TEST1234 | 10217 - MC1 - Alco<br>11015 - PC646.9(a)<br>10535 - PC240 - As | - Stalking<br>sault |                       | M             | 08-03-2017<br>01-01-2017 | OPEN<br>OPEN | ACTIVE<br>1368 |                |

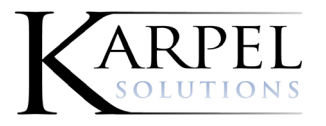

The only difference from the Create New Person screen and clicking on the link of an existing person is that the existing person screen will have some prefilled information.

- 4. Add or update defendant pedigree information.
- 5. Click Add Case to be taken to a screen to enter your Charges.

| Bogus, - New F | Referral Creation                      |                |               |                  | Logout   🚍              |
|----------------|----------------------------------------|----------------|---------------|------------------|-------------------------|
| D Entity       | Child Pr Bogus Last Nora First X Mi Su | DOB 📰          | Age           | Place of Birth   | SSN                     |
| D Int.         | Address 1                              | Race           | Sex Height    | Weight           | Local ID T              |
|                | Address 2                              | Hair           | Eye Ethnicity | Phone            | State ID T              |
|                | City State Zip                         | State-License# |               | Lic#/Class/Exp   | FBI                     |
|                | Employer                               |                |               | Defendant Status | Inmate #                |
|                |                                        |                |               |                  |                         |
| Exit           |                                        |                |               |                  | Upload Mugshot Add Case |

6. Add Report Number, Reporting Officer, and Arrest information (Booking Agency and Arrest #/Booking #).

| Case - Bo  | gus, Na | ora X - N | ew Re    | eferral C | Creation |          |      |   |              |       |   |    |   |               |      | Logoul     | 1 |
|------------|---------|-----------|----------|-----------|----------|----------|------|---|--------------|-------|---|----|---|---------------|------|------------|---|
| Referral   |         |           |          |           |          |          |      |   | Arrest       |       |   |    |   |               |      |            |   |
| Referred   | 05-15-2 | 2020      |          |           |          | Received |      |   | Date Time    |       |   | at |   |               |      |            |   |
| Report #   |         |           |          |           |          |          |      |   | Arrest #     |       |   |    |   |               |      |            |   |
| Police     |         |           |          |           | -        | Agency   |      | • | Booking PD   |       | - |    |   |               |      |            |   |
| OCN        |         |           |          |           |          | Lab #    |      |   | Neighborhood |       | - |    |   |               |      |            |   |
| Charge     | Witness | Docu      | ments    | Co-Defe   | nd       |          |      |   |              |       |   |    |   |               |      |            |   |
| Date       |         | Charge    | Mod      | Enh       |          |          |      |   | Loca         | ation |   |    |   | City/State    | /Zip |            |   |
|            |         |           |          |           |          |          |      |   |              |       |   |    |   |               |      |            | - |
|            |         |           |          |           |          |          |      |   | _            |       |   |    |   |               |      |            |   |
|            |         |           | $\vdash$ |           |          |          | <br> |   | _            |       |   |    | - |               |      |            | - |
|            |         |           |          |           |          |          |      |   |              |       |   |    |   |               | _    |            |   |
|            |         |           |          |           |          |          |      |   |              |       |   |    |   |               |      |            |   |
|            |         |           |          |           |          |          |      |   |              |       |   |    |   |               |      |            | L |
|            |         |           |          |           |          |          |      |   | _            |       |   |    |   |               |      |            |   |
|            |         |           |          |           |          |          | <br> |   |              |       |   |    |   |               |      |            |   |
|            |         |           | i        |           |          |          |      |   |              |       |   |    |   |               |      |            |   |
|            |         |           |          |           |          |          |      |   |              |       |   |    |   |               |      |            |   |
|            |         |           |          |           |          |          |      |   |              |       |   |    |   |               |      |            |   |
|            |         |           |          |           |          |          |      |   |              |       |   |    |   |               |      |            |   |
|            |         |           |          |           |          |          |      |   |              |       |   |    |   |               |      |            | ~ |
| Add Charge | е       |           |          |           |          |          |      |   |              |       |   |    |   |               |      |            |   |
| Exit       |         |           |          |           |          |          |      |   |              |       |   |    |   | Preview Refer | ral  | Refer Case |   |
|            |         |           |          |           |          |          |      |   |              |       |   |    |   |               |      |            | 1 |

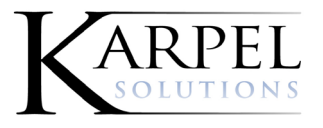

- 7. Add Charges by search by the statute or description.
- 8. Add the Incident Date, Location, City State and ZIP Code.
- 9. Tab to the next line to add the next count.

| Referral   |                    |        |           |                                                                                                    |                                                                                            |                                                                                                    |                                                                                                    | Arrest                                                                                         |                  |   |    |                |       |
|------------|--------------------|--------|-----------|----------------------------------------------------------------------------------------------------|--------------------------------------------------------------------------------------------|----------------------------------------------------------------------------------------------------|----------------------------------------------------------------------------------------------------|------------------------------------------------------------------------------------------------|------------------|---|----|----------------|-------|
| Referred   | 05-15-2020         |        |           |                                                                                                    | Received                                                                                   |                                                                                                    |                                                                                                    | Date Time                                                                                      |                  |   | at |                |       |
| Report #   |                    |        |           |                                                                                                    |                                                                                            |                                                                                                    |                                                                                                    | Arrest #                                                                                       |                  |   |    |                |       |
| Police     |                    |        |           | -                                                                                                    | Agency                                                                                     |                                                                                                    | •                                                                                                    | Booking PD                                                                                     |                  |   |    |                |       |
| OCN        |                    |        |           | Ĩ                                                                                                    | Lab #                                                                                      |                                                                                                    | j                                                                                                    | Neighborhood                                                                                   |                  | • |    |                |       |
| Date       | Witness Do<br>Char | ge Moo | Co-Defend | 1<br>00000<br>0006;1000<br>41.100(a))<br>5.100 - Kno<br>5.100 - Kno<br>5.100 - Kno<br>5.100 - Kno<br>5.100 - Kno | 16<br>(1)(A) - Murder In<br>owingly File A Fals<br>owingly File A Fals<br>eleasein Names A | Tie Finn ye - F/U - 1<br>se Withdra Ustement -<br>se Withdrawal Statement -<br>mes/Addresses O'I Individu | 1.41.100(a)(1)(A)<br>M/A - A MISD - 116 100-<br>M/A - A MISD - 116 100-<br>Jals Contributing To "Vete<br>Contributing To Ta The Th | Locat<br>001Y201559 Repeale<br>001Y201759<br>rrans Trust Fund" - F/C<br>rescript National Gran | * 12-31-201      |   |    | City/State/Zip |       |
|            |                    |        | 229       | 2.100 - Wil<br>2.100 - Re<br>2.321 - Op                                                                          | Ifully Fail To Comp<br>sist Search Or Inte<br>erate Motor Vehicl                           | ply With Provisions Of Sec<br>erfere With Execution Of W                                                  | tions 229.040-229.200 R<br>/arrant From Mdc - M/U -                                                                                | legarding Installation C<br>252, 100-001N201662<br>roked (Suspend For N                        | Df Utilities - ! |   |    |                | <br>7 |
|            |                    |        | 302       | 2 221 . 00                                                                                                    | erated Motor Vehici                                                                        | ole On Hichway Mile Drive                                                                                 | ar/S License/Privilege Re                                                                                                    | unked (Sugnand For )                                                                           | lon-Paimar       |   |    |                |       |
|            |                    |        |           | 2.321.0~                                                                                                    | erstad Motor Vahi                                                                          | ela De Hiebursul Abila Dri                                                                                | ar'S Linenea Privilana Re                                                                                                    | unked (Suenend Fre                                                                             | Parmae           |   |    |                | _     |
| Add Charge | e                  |        |           |                                                                                                    |                                                                                            |                                                                                                    |                                                                                                    |                                                                                                |                  |   |    |                |       |
|            |                    |        |           |                                                                                                    |                                                                                            |                                                                                                    |                                                                                                    |                                                                                                |                  |   |    |                |       |

10. Click Add Witness, on the Witness tab.

| terral   |                |          |           |          |      |     | Arrest       |       |   |             |   |
|----------|----------------|----------|-----------|----------|------|-----|--------------|-------|---|-------------|---|
| Referred | 05-15-2020     |          |           | Received |      |     | Date Time    |       |   | at          |   |
| Report # |                |          |           |          |      |     | Arrest #     |       |   |             |   |
| Police   |                |          | •         | Agency   |      | •   | Booking PD   |       | • |             |   |
| OCN      |                |          |           | Lab #    |      |     | Neighborhood |       | • |             |   |
| arge     | Witness Q Docu | uments ( | Co-Defend |          |      |     |              |       |   |             |   |
| pt       | Dsn Typ        | e N      | ame       |          | Race | Sex | DOB          | Phone |   | Description |   |
|          |                |          |           |          |      |     |              |       |   |             |   |
|          |                |          |           |          |      |     |              |       |   |             |   |
|          |                |          |           |          |      |     |              |       |   |             |   |
|          |                |          |           |          |      |     |              |       |   |             |   |
|          |                |          |           |          |      |     |              |       |   |             |   |
|          |                |          |           |          |      |     |              |       |   |             |   |
|          |                |          |           |          |      |     |              |       |   |             |   |
|          |                |          |           |          |      |     |              |       |   |             |   |
|          |                |          |           |          |      |     |              |       |   |             |   |
|          |                |          |           |          |      |     |              |       |   |             |   |
|          |                |          |           |          |      |     |              |       |   |             |   |
|          |                |          |           |          |      |     |              |       |   |             |   |
|          |                |          |           |          |      |     |              |       |   |             |   |
|          |                |          |           |          |      |     |              |       |   |             |   |
|          |                |          |           |          |      |     |              |       |   |             |   |
|          |                |          |           |          |      |     |              |       |   |             |   |
|          |                |          |           |          |      |     |              |       |   |             |   |
|          |                |          |           |          |      |     |              |       |   |             |   |
|          |                |          |           |          |      |     |              |       |   |             | • |
|          |                |          |           |          |      |     |              |       |   |             | ł |
|          |                |          |           |          |      |     |              |       |   |             | ŧ |
|          |                |          |           |          |      |     |              |       |   |             | ł |

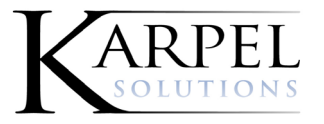

### 11. Search for the witness(es) and click **Search**.

| Witness Search -              |              |            |               | Logout |
|-------------------------------|--------------|------------|---------------|--------|
| Person Identifiers            |              |            |               |        |
| SSN                           | Local ID     | SID        | FBI           |        |
| 📃 Entity 🛄 Soundex 🔲 Phonetic | Last Name    | First Name | Middle Name   |        |
|                               | Address      | Employer   | DL#           |        |
|                               | Race         | Sex 🗸      | Date Of Birth |        |
| 📃 International               | Phone Number |            | Child         |        |
|                               |              |            |               |        |
|                               |              |            |               |        |
|                               |              |            |               |        |
|                               |              |            |               |        |
|                               |              |            |               |        |
|                               |              |            |               |        |
|                               |              |            |               |        |
| Exit Clear                    |              |            |               | Search |

12. Click on the desired name in the Witness Search Results screen.

| Q                                                                                                    |                   |                                                                                                    |                                   |                                      |                              |                               |                            |                                        |
|----------------------------------------------------------------------------------------------------|-------------------|----------------------------------------------------------------------------------------------------|-----------------------------------|--------------------------------------|------------------------------|-------------------------------|----------------------------|----------------------------------------|
| Name                                                                                                    | Address           | DOB                                                                                                    | Race                              | Sex                                  | SSN                          | Local                         | SID                        | DL Number                              |
| <u>Bogus, Hera</u>                                                                                           | 123 Palladian Way | 01-01-1956 V                                                                                                    | V                                 | F                                    |                              |                               |                            |                                        |
| Bogus, Hermes                                                                                                |                   | 01-01-1987 V                                                                                                    | V                                 | М                                    |                              |                               |                            |                                        |
| Bogus, Hermione Gr                                                                                           | ranger            | 03-12-1992                                                                                                    |                                   |                                      |                              |                               |                            |                                        |
| Bogus, Hestia                                                                                                |                   | 01-01-1992                                                                                                    |                                   |                                      |                              |                               |                            |                                        |
| Bogus, Hunter                                                                                                | 147 Loser's Way   | 11-04-1980                                                                                                    |                                   |                                      |                              |                               |                            |                                        |
| Q                                                                                                    |                   |                                                                                                    |                                   |                                      |                              |                               |                            |                                        |
| File #                                                                                                    | Court #           | Charge                                                                                                    | Туре                              | Offen                                | se                           | Status                        | Stage                      | Disp Date                              |
| 047-456336                                                                                                   |                   |                                                                                                    |                                   |                                      |                              | REVIEW                        |                            |                                        |
| 047-456391                                                                                                   |                   | Battery Upon A Custo                                                                                                 | dial F                            | 05-06-                               | 2019                         | OPEN                          | ARGN                       |                                        |
| 047-456351                                                                                                   | PLEA OFFER        | Attempted Second De                                                                                                  | greeF                             | 04-01-                               | 2019                         | OPEN                          | 1368                       |                                        |
| 047-456244                                                                                                   |                   | Traffic - DWI - Operate                                                                                              | e Mot M                           | 03-12-                               | 2019                         | CLOSED                        | ARGN                       | 04-25-2019                             |
|                                                                                                    |                   | First Degree Burglary,                                                                                               | PersF                             | 03-04-                               | 2019                         | CLOSED                        | DISP                       |                                        |
| 047-456243                                                                                                   | 123               | First Degree Burglary,                                                                                               | PersF                             | 01-07-                               | 2019                         | OPEN                          | DISP                       | 02-04-2019                             |
| 047-456243<br>047-456150                                                                                     |                   | Accoult On A Public O                                                                                                | fficial F                         | 01-01-                               | 2019                         | OPEN                          | ACTIVE                     |                                        |
| 047-456243<br>047-456150<br>047-456295                                                                       | 12-53-12          | Assault Off A Public O                                                                                               |                                   |                                      |                              | DISDOSED                      | DICD                       | 02-21-2019                             |
| 047-456243<br>047-456150<br>047-456295<br>047-456020                                                         | 12-53-12<br>123   | Trespass On Railroad                                                                                                 | PropI                             | 12-18-                               | 2018                         | DISFOSED                      | DISF                       |                                        |
| 147-456243<br>147-456150<br>147-456295<br>147-456020<br>147-456019                                           | 12-53-12<br>123   | Trespass On Railroad                                                                                                 | PropI<br>PropM                    | 12-18-<br>12-18-                     | 2018<br>2018                 | REFUSED                       | ACTIVE                     | 12-18-2018                             |
| 047-456243<br>047-456150<br>047-456295<br>047-456020<br>047-456019<br>047-456018                             | 12-53-12<br>123   | Trespass On Railroad<br>Trespass On Railroad<br>Trespass On Railroad                                                 | PropI<br>PropM<br>choolM          | 12-18-<br>12-18-<br>12-05-           | 2018<br>2018<br>2018         | REFUSED                       | ACTIVE<br>CLOSED           | 12-18-2018<br>12-18-2018               |
| 047-456243<br>047-456150<br>047-456295<br>047-456295<br>047-456020<br>047-456019<br>047-456018<br>047-456024 | 12-53-12<br>123   | Trespass On Railroad<br>Trespass On Railroad<br>Trespass On Railroad<br>Trespass On Public S<br>Trespass On Railroad | PropI<br>PropM<br>choolM<br>PropM | 12-18-<br>12-18-<br>12-05-<br>12-04- | 2018<br>2018<br>2018<br>2018 | REFUSED<br>REFUSED<br>REFUSED | ACTIVE<br>CLOSED<br>CLOSED | 12-18-2018<br>12-18-2018<br>12-19-2018 |

### 13. Update the witness information and click **Add**. Add as many witnesses as necessary.

| Wil | Vitness Edit - Bogus, Hunter - New Referral Creation |                      |          |                      |             |           |        |          |              |    |                  | Logout  ≣  |
|-----|------------------------------------------------------|----------------------|----------|----------------------|-------------|-----------|--------|----------|--------------|----|------------------|------------|
| 0   | Entity                                               | Child Bogus , Hunter |          | Name                 | 11-04-1980  | DO        | 6 📰 39 | Age      |              |    | Place of Birth   | SSN        |
| o   | Int.                                                 | 147 Loser's Way      |          | Address 1            |             | Race 🗸    |        | Sex      | 5'08" Height | 13 | 80 Weight        | Local ID T |
|     |                                                      |                      |          | Address 2            | Brown       | Hair<br>• | Brown  | Eye<br>• | Ethnicity    |    | Phone            | State ID T |
|     |                                                      | Saint Louis City     | MO State | 63121 <sup>Zip</sup> | State-Licer | nse#      |        |          |              |    | Lic#/Class/Exp   | FBI        |
|     |                                                      |                      |          | Employer             |             |           | S      |          |              |    | Defendant Status | Inmate #   |
|     |                                                      |                      |          |                      |             |           |        |          |              |    |                  |            |
|     | Exit                                                 |                      |          |                      |             |           |        |          |              |    |                  | Add        |

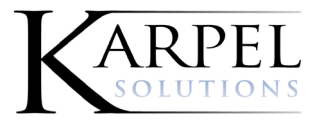

9717 Landmark Parkway. • Suite 200 • St. Louis, MO 63127 • 314-892-6300 • www.karpel.com

14. Click on the Documents tab and either Attach a File, or Scan in the police reports.

| Case - Bo | gus, Nora | a X - New Refe | erral Creation |          |   |              |           |   |    | Log                       | out I 🔳 |
|-----------|-----------|----------------|----------------|----------|---|--------------|-----------|---|----|---------------------------|---------|
| Referral  |           |                |                |          |   | Arrest       |           |   |    |                           |         |
| Referred  | 05-15-202 | 20             |                | Received |   | Date Time    |           |   | at |                           |         |
| Report #  |           |                |                |          |   | Arrest #     |           |   |    |                           |         |
| Police    |           |                | -              | Agency   | • | Booking PD   |           | • |    |                           |         |
| OCN       |           |                |                | Lab #    |   | Neighborhood |           |   |    |                           |         |
| Charge    | Witness   | Documents Q    | Co-Defend      |          |   |              |           |   |    |                           |         |
| All       |           | File Name      | This Case      |          |   |              | Created - |   |    | Size                      |         |
|           |           |                |                |          |   |              |           |   |    | 1                         |         |
| Delete Do | Add L     | JRL            |                |          |   |              |           |   |    | Maximize Scan Attach F    | File    |
| Exit      |           |                |                |          |   |              |           |   |    | Preview Referral Refer Ca | ise     |

15. Click on the Co-Defend tab to add codefendants. Remember you are linking on the Report Number.

|          | jus, Nora X - New Referral Creation |           |             |          |             |              |     |    |  |        |
|----------|-------------------------------------|-----------|-------------|----------|-------------|--------------|-----|----|--|--------|
| Referral |                                     |           |             |          |             | Arrest       |     |    |  |        |
| Referred | 05-15-202                           | 0         |             | Received |             | Date Time    |     | at |  |        |
| Report # |                                     |           |             |          |             | Arrest #     |     |    |  |        |
| Police   |                                     |           | •           | Agency   | •           | Booking PD   | •   |    |  |        |
| OCN      |                                     |           |             | Lab #    |             | Neighborhood | •   |    |  |        |
| Charge   | Witness                             | Documents | Co-Defend Q |          |             |              |     |    |  |        |
| Report # |                                     |           | Defendan    | a        | Codefending |              | All |    |  |        |
|          |                                     |           |             |          |             |              |     |    |  |        |
|          |                                     |           |             |          |             |              |     |    |  |        |
| •        |                                     |           |             |          | Add Do      | fendant      |     |    |  | Accept |

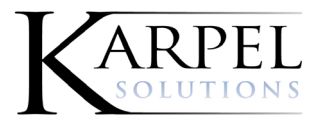

9717 Landmark Parkway. • Suite 200 • St. Louis, MO 63127 • 314-892-6300 • www.karpel.com

16. Click **Preview Referral** to see the Police Referral Summary Report. This preview is loaded with all the data that you've provided.

| Referred 05-15-2020<br>Report #                                                                                                    |                                                                             |                                                                                           |                                                                                                    | Arrest                                                                                 |                                    |                     |
|----------------------------------------------------------------------------------------------------|-----------------------------------------------------------------------------|-------------------------------------------------------------------------------------------|----------------------------------------------------------------------------------------------------|----------------------------------------------------------------------------------------|------------------------------------|---------------------|
| leport #                                                                                                    |                                                                             | Received                                                                                  |                                                                                                    | Date Time                                                                              |                                    | at                  |
|                                                                                                    |                                                                             |                                                                                           |                                                                                                    | Arrest #                                                                               |                                    |                     |
| olice                                                                                                    |                                                                             | Agency                                                                                    | -                                                                                                    | Booking PD                                                                             | -                                  |                     |
| OCN                                                                                                    |                                                                             | Lab #                                                                                     |                                                                                                    | Neighborhood                                                                           |                                    |                     |
| and Mithana Decomonte                                                                                                    | Co Defend                                                                   |                                                                                           |                                                                                                    |                                                                                        |                                    |                     |
| arge witness Documents                                                                                                    | Co-Delend                                                                   |                                                                                           |                                                                                                    |                                                                                        |                                    |                     |
| Charge Mod                                                                                                    | Enn                                                                         |                                                                                           |                                                                                                    | Locatio                                                                                |                                    | City/State/Zip      |
|                                                                                                    |                                                                             |                                                                                           |                                                                                                    |                                                                                        |                                    |                     |
|                                                                                                    |                                                                             |                                                                                           |                                                                                                    |                                                                                        |                                    |                     |
|                                                                                                    |                                                                             |                                                                                           |                                                                                                    |                                                                                        |                                    |                     |
|                                                                                                    |                                                                             |                                                                                           |                                                                                                    |                                                                                        |                                    |                     |
|                                                                                                    |                                                                             |                                                                                           |                                                                                                    | _                                                                                      |                                    |                     |
|                                                                                                    |                                                                             |                                                                                           |                                                                                                    | _                                                                                      |                                    |                     |
|                                                                                                    |                                                                             |                                                                                           |                                                                                                    | _                                                                                      |                                    |                     |
|                                                                                                    |                                                                             |                                                                                           |                                                                                                    |                                                                                        |                                    |                     |
|                                                                                                    |                                                                             |                                                                                           |                                                                                                    |                                                                                        |                                    |                     |
|                                                                                                    |                                                                             |                                                                                           |                                                                                                    |                                                                                        |                                    |                     |
| 1 Charge                                                                                                    |                                                                             |                                                                                           |                                                                                                    |                                                                                        |                                    |                     |
| a chaige                                                                                                    |                                                                             |                                                                                           |                                                                                                    |                                                                                        |                                    | 16 17               |
| Exit                                                                                                    |                                                                             |                                                                                           |                                                                                                    |                                                                                        |                                    | Preview Referral Re |
|                                                                                                    |                                                                             | Referral S                                                                                | ummary                                                                                                    |                                                                                        |                                    |                     |
| ort Number RTT-1234587                                                                                                    |                                                                             | SSN 999-65-5                                                                              | 123 License Nur                                                                                                    | nber                                                                                   |                                    |                     |
|                                                                                                    |                                                                             | DOB 11-14-190                                                                             | 7 Direct of Birth                                                                                                    |                                                                                        |                                    |                     |
| Name Bocus - Norah x                                                                                                    |                                                                             | 000 11 14 101                                                                             | The second second se | Status                                                                                 |                                    |                     |
| Name Bogus , Norah x<br>Address 123 Bad Person                                                                                                    | Way                                                                         | Race                                                                                      | Cay                                                                                                    | Status                                                                                 |                                    |                     |
| Name Bogus , Norah x<br>Address 123 Bad Person<br>Saint Louis MO 6                                                                                                    | Way                                                                         | Race                                                                                      | Sex                                                                                                    | Status<br>Height                                                                       |                                    |                     |
| Name Bogus , Norah x<br>Address 123 Bad Person<br>Saint Louis MO (<br>formal Date 11/15/2019 10/57                                                                                                    | Way<br>13122                                                                | Race<br>Hair                                                                              | Sex<br>Eyes                                                                                                    | Status<br>Height<br>Weight                                                             |                                    |                     |
| Name Bogus , Norah x<br>Address 123 Bad Person<br>Saint Louis MO (<br>ferral Date 11/15/2019 10:57                                                                                                    | Way<br>13122<br>7.58 AM                                                     | Race<br>Hair                                                                              | Sex<br>Eyes                                                                                                    | Status<br>Height<br>Weight                                                             |                                    |                     |
| Name Bogus , Norah x<br>Address 123 Bad Person<br>Saint Louis MO (<br>ferral Date 11/15/2019 10.5)<br>Arrest Date 01-01-1900                                                                                                    | Way<br>13122<br>7.58 AM                                                     | Race<br>Hair<br>ORI                                                                       | Sex<br>Eyes                                                                                                    | Status<br>Height<br>Weight<br>DSN                                                      |                                    |                     |
| Name Bogus , Norah x<br>Address 123 Bad Person<br>Saint Louis MO (<br>ferral Date 11/15/2019 10.5)<br>Arrest Date 01-01-1900<br>Booking #                                                                                                    | Way<br>13122<br>7.58 AM                                                     | Race<br>Hair<br>ORI<br>Local ID T                                                         | Sex<br>Eyes<br>State ID                                                                                                    | Status<br>Height<br>Weight<br>DSN<br>Fingerprint                                       |                                    |                     |
| Name Bogus , Norah x<br>Address 123 Bad Person<br>Saint Louis MO (<br>ferral Date 11/15/2019 10.51<br>trrest Date 01-01-1900<br>Booking #<br>ferred Charges                                                                                                    | Way<br>63122<br>7:58 AM                                                     | Race<br>Hair<br>ORI<br>Local ID T                                                         | Sex<br>Eyes<br>State ID                                                                                                    | Status<br>Height<br>Weight<br>DSN<br>Fingerprint<br>#                                  |                                    |                     |
| Name Bogus , Norah x<br>Address 123 Bad Person<br>Saint Louis MO (<br>ferral Date 11/15/2019 10 51<br>Arrest Date 01-01-1900<br>Booking #<br>ferred Charges<br>unt Docket #                                                                                     | Way<br>63122<br>7:58 AM<br>Charge Code                                      | Race<br>Hair<br>ORI<br>Local ID T<br>Statute Sev                                          | State ID                                                                                                    | Status<br>Height<br>Weight<br>DSN<br>Fingerprint<br>#                                  | Date                               |                     |
| Name Bogus , Norah x<br>Address 123 Bad Person<br>Saint Louis MO I<br>ferral Date 11/15/2019 10:57<br>Arrest Date 01-01-1900<br>Booking #<br>ferred Charges<br>unt Docket # 0                                                                                   | Way<br>63122<br>7.58 AM<br>Charge Code<br>168 9311M                         | Race<br>Hair<br>ORI<br>Local ID T<br>Statute Sev<br>168 931(1)(h)                         | State ID                                                                                                    | Status<br>Height<br>USN<br>Fingerprint<br>#                                            | Date<br>11-11-2019                 |                     |
| Name Bogus , Norah x<br>Address 123 Bal Person<br>Saint Louis MO (<br>ferral Date 11/15/2019 10:51<br>krrest Date 01-01-1900<br>Booking #<br>ferred Charges<br>unt Docket # 6<br>1<br>2                                                                         | Way<br>83122<br>7.58 AM<br>Charge Code<br>108.9311M<br>108.9311E            | Race<br>Hair<br>ORI<br>Local ID T<br>Statute Sev<br>168 931(1)(h)<br>168 931(1)(e)        | State ID  retity Description  Election Law - Failure 7 Election Law - Using Re Votes                                                                                                    | Status<br>Height<br>DSN<br>Fingerprint<br>#<br>To Perform Duty<br>eligion To influence | Date<br>11-11-2019<br>11-11-2019   |                     |
| Name Bogus, Norah x<br>Address 123 Bad Person<br>Saint Louis MO (<br>ferral Date 11/15/2019 10 5)<br>Arrest Date 01-01-1900<br>Booking #<br>ferred Charges<br>unt Docket # (<br>1<br>2<br>ferral Documents                                                      | Way<br>63122<br>7.58 AM<br>Charge Code<br>168.9311M<br>168.9311E            | Race<br>Hair<br>ORI<br>Local ID T<br>Statute Sev<br>168 931(1)(h)<br>168 931(1)(e)        | State ID  rerity Description  Election Law - Failure T  Election Law - Using Re Votes                                                                                                    | Status<br>Height<br>USN<br>Fingerprint<br>#                                            | Date<br>11-11-2019<br>11-11-2019   |                     |
| Name Bogus , Norah x<br>Address 123 Bad Person<br>Saint Louis MO (<br>ferral Date 11/15/2019 10 5<br>Arrest Date 01-01-1900<br>Booking #<br>ferred Charges<br>unt Docket # 0<br>1<br>2<br>ferral Documents<br>ie Name                                           | Way<br>63122<br>7.58 AM<br>Charge Code<br>168.9311M<br>168.9311E            | Race<br>Hair<br>ORI<br>Local ID T<br>Statute Sev<br>168 931(1)(h)<br>168 931(1)(e)        | State ID  rerity Description  Election Law - Failure T  Election Law - Using Ri  Votes                                                                                                    | Status<br>Height<br>DSN<br>Fingerprint<br>#                                            | Date<br>11-11-2019<br>9 11-11-2019 |                     |
| Name Bogus, Norah x<br>Address 123 Bal Person<br>Saint Louis MO i<br>ferral Date 11/15/2019 10 5<br>Arrest Date 01-01-1900<br>Booking #<br>ferred Charges<br>unt Docket #<br>1<br>2<br>rferral Documents<br>ie Name<br>imple_Initial Discovery 111620           | Way<br>63122<br>7.58 AM<br>Charge Code<br>168 9311M<br>168 9311E            | Race<br>Hair<br>ORI<br>Local ID T<br>Statute Sev<br>168 931(1)(h)<br>168 931(1)(e)        | State ID  retity Description  Election Law - Failure 7 Election Law - Using Ri Votes                                                                                                    | Status<br>Height<br>USN<br>Fingerprint<br>8                                            | Date<br>11-11-2019<br>11-11-2019   |                     |
| Name Bogus, Norah x<br>Address 123 Bal Person<br>Saint Louis MO i<br>ferral Date 11/15/2019 10 5<br>Arrest Date 01-01-1900<br>Booking #<br>ferred Charges<br>unt Docket #<br>1<br>2<br>ferral Documents<br>le Name<br>imple_Initial Discovery 111620            | Way<br>63122<br>7.58 AM<br>Charge Code<br>108.9311M<br>168.9311E            | Race<br>Hair<br>ORI<br>Local ID T<br><u>Statute Sev</u><br>168 931(1)(h)<br>168 931(1)(e) | State ID  retity Description Election Law - Failure T Election Law - Using R Votes                                                                                                    | Status<br>Height<br>USN<br>Fingerprint<br>#                                            | Date<br>11-11-2019<br>11-11-2019   |                     |
| Name Bogus , Norah x<br>Address 123 Bad Person<br>Saint Louis MO (<br>ferral Date 11/15/2019 10 5<br>Arrest Date 01-01-1900<br>Booking #<br>ferred Charges<br>unt Docket #<br>1<br>2<br>ferral Documents<br>le Name<br>mple_Initial Discovery 111620            | Way<br>83122<br>7.58 AM<br>Charge Code<br>168.9311M<br>168.9311E            | Race<br>Hair<br>ORI<br>Local ID T<br>55atute Sec<br>168 931(1)(h)<br>168 931(1)(e)        | State ID  refity Description Election Law - Failure T Election Law - Using R Votes                                                                                                    | Status<br>Height<br>USN<br>Fingerprint<br>#                                            | Date<br>11-11-2019<br>11-11-2019   |                     |
| Name Bogus , Norah x<br>Address 123 Bad Person<br>Saint Louis MO (<br>ferral Date 11/15/2019 10.5<br>Arrest Date 01-01-1900<br>Booking #<br>ferred Charges<br>unt Docket #<br>1<br>2<br>ferred Charges<br>int Docket #<br>1<br>2<br>ferred Documents<br>is Name | Way<br>83122<br>7.58 AM<br>Charge Code<br>168.9311M<br>168.9311E            | Race<br>Hair<br>ORI<br>Local ID T<br>55atule Sev<br>168 931(1)(h)<br>168 931(1)(e)        | sex Eyes State ID  refity Description Election Law - Falure T Election Law - Using R Votes                                                                                                    | Status<br>Height<br>USN<br>Fingerprint<br>#                                            | Date<br>11-11-2019<br>11-11-2019   |                     |
| Name Bogus, Norah x<br>Address 123 Bad Person<br>Saint Louis MO (<br>ferral: Date 11/15/2019 10.5<br>Arrest Date 01-01-1900<br>Booking #<br>ferred Charges<br>unt Docket #<br>1<br>2<br>ferral Documents<br>is Name<br>mple_initial Discovery 111620<br>s:      | Way<br>63122<br>7.58 AM<br>Charge Code<br>108.9311M<br>108.9311E<br>116 pdf | Race<br>Hair<br>ORI<br>Local ID T<br>55atute Sev<br>168 931(1)(h)<br>168 931(1)(e)        | sex Eyes State ID rerity Description Election Law - Falure T Election Law - Using Re Votes                                                                                                    | Status<br>Height<br>USN<br>Fingerprint<br>#                                            | Date<br>11-11-2019<br>11-11-2019   |                     |
| Name Bogus , Norah x<br>Address 123 Bad Person<br>Saint Louis MO (<br>ferral Date 11/15/2019 10 5<br>Arrest Date 01-01-1900<br>Booking #<br>ferred Charges<br>unt Docket #<br>1<br>2<br>ferral Documents<br>e Name<br>mple_initial Discovery 111620             | Way<br>63122<br>7.58 AM<br>Charge Code<br>168.9311M<br>168.9311E<br>116.pdf | Race<br>Hair<br>ORI<br>Local ID T<br>55atute Sev<br>168 931(1)(e)<br>168 931(1)(e)        | State ID  rerity Description  Election Law - Fature 1  Election Law - Using Re Votes                                                                                                    | Status<br>Height<br>USN<br>Fingerprint<br>#                                            | Date<br>11-11-2019<br>) 11-11-2019 |                     |

17. Click **Refer Case** to refer this case from the Preview screen.

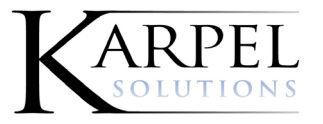

# Uploading Documents Through External View

#### On the Documents tab, click Attach File.

| Charge   | CoDefendant  | Court Date | Bond | Documents |   |         |  |      |   |            |
|----------|--------------|------------|------|-----------|---|---------|--|------|---|------------|
| File Nar | me This Case |            |      |           | • | Created |  | Size |   |            |
|          |              |            |      |           |   |         |  |      |   |            |
|          |              |            |      |           |   |         |  |      |   |            |
|          |              |            |      |           |   |         |  |      |   |            |
|          |              |            |      |           |   |         |  |      |   |            |
|          |              |            |      |           |   |         |  |      |   |            |
|          |              |            |      |           |   |         |  |      |   |            |
|          |              |            |      |           |   |         |  |      |   |            |
|          |              |            |      |           |   |         |  |      |   |            |
|          |              |            |      |           |   |         |  |      |   |            |
|          |              |            |      |           |   |         |  |      |   |            |
|          |              |            |      |           |   |         |  |      |   |            |
|          |              |            |      |           |   |         |  |      | _ | Attach Fil |
| Exit     |              |            |      |           |   |         |  |      |   | Allacti Fi |

Click Add files to add the desired files to this case.

| File Upload              |  |      |  |
|--------------------------|--|------|--|
| Files                    |  | <br> |  |
| + Add files Ø Clear List |  |      |  |
|                          |  |      |  |
| Т                        |  |      |  |
|                          |  |      |  |
|                          |  |      |  |
|                          |  |      |  |
|                          |  |      |  |
|                          |  |      |  |
| Exit                     |  |      |  |

Navigate to the files you want to upload to this case. Select the desired files and click Open.

Note: Keep in mind that these documents will be given to Law Enforcement and eventually sent to the DA.

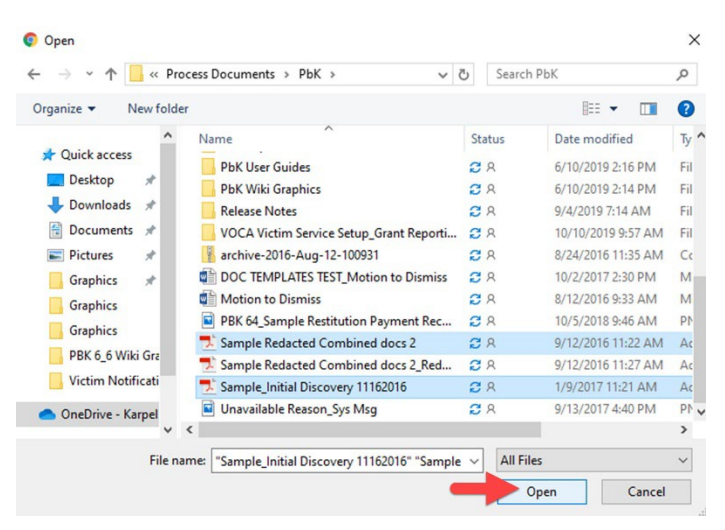

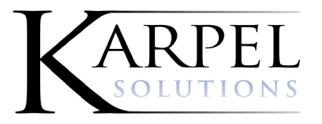

### Click **Upload** to upload these files to this case.

| File Upload                    |         |          |
|--------------------------------|---------|----------|
| Files                          |         |          |
| + Add files Ø Clear List       |         | • Upload |
| Unavailable Reason_Sys Msg.png | 7.09 KB | Ø Cancel |
|                                |         |          |
|                                |         |          |
|                                |         |          |
|                                |         |          |
|                                |         |          |
|                                |         |          |
| Exit                           |         |          |

When you upload documents to a case that has CoDefendants you will now receive the "Would you like to copy the document(s) to the following co-defendants?" prompt with All Names selected by default.

| Searc                                                  | ch - Misdomoanor (     | Case Information - Bogus, Oprah                                               |                                                             |                   |               |                                                |             |
|--------------------------------------------------------|------------------------|-------------------------------------------------------------------------------|-------------------------------------------------------------|-------------------|---------------|------------------------------------------------|-------------|
| F                                                      | File Upload            |                                                                               |                                                             |                   |               |                                                |             |
| Re                                                     | Files                  |                                                                               |                                                             |                   |               |                                                |             |
| Fing                                                   | + Add files Ø C        | Would you like to copy the document                                           | t(s) to the following co-defendants?                        |                   |               |                                                | Upload      |
| Assig<br>John S<br>Charg<br>File 1<br>E<br>E<br>E<br>E | Civil Asset Forfeiture | All Name<br>Bogus, Oprah<br>C Bogus, Noodle<br>C Bogus, Pizza<br>Bogus, Pizza | File#<br>047-45645<br>047-45649<br>047-456480<br>047-456481 | Court#<br>1234000 | Stage<br>ARGN | Status<br>CLOSED<br>REVIEW<br>REVIEW<br>REVIEW | Cancel      |
|                                                        | Exit                   | Ext                                                                           |                                                             |                   |               | Accept                                         |             |
| Exi                                                    | t                      |                                                                               |                                                             |                   |               |                                                | Attach File |

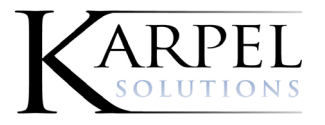

# Maintaining Officers in External View

Click on the Dynamic Menu and go to **Maintenance > Officers**.

| Name Information         Last Name         First Name         Middle Name         Officers           Offense Date From         From         III         To         IIII         Court Case #           L.E. Agency         Agency         State ID         Report #         Court           Fingerprint #         FPPC         Court         Court         Court                                                                                                    |
|----------------------------------------------------------------------------------------------------|
| Offense Date From         From         Im         To         Court Case #           L. E. Agency         Agency         State ID         Report #         Court           Fingerprint #         FPPC         Fingerprint #         FPPC         Court                                                                                                    |
| L. E. Agency         Agency         State ID         Report #         Court           Fingerprint #         FPPC         Finderprint #         Finderprint # |
| Fingerprint # FPPC                                                                                                    |
|                                                                                                    |
| Create New Referral Referral History Clear Search                                                                                                    |

Double click to select the desired officer.

| Search - | DSN Master |     |                  |            |            |             |                     |
|----------|------------|-----|------------------|------------|------------|-------------|---------------------|
| _        |            |     |                  |            | Castal     | . [         |                     |
|          |            |     |                  |            | Sedich     | ·           | Show / Hide Columns |
| DSN      | Dept       | ORI | Termination Date | Last Name  | First Name | Middle Name |                     |
| 11564    | MOPD       |     |                  | Mngr.      | Gunnar     |             |                     |
| 11568    | MOPD       |     |                  | Sum        | Harkirat   |             |                     |
| 10785    | MOPD       |     |                  | Mac        | Malcom     |             |                     |
| 1019     | MOPD       |     | 08-24-2017       | Ki Mi      | Shiela     |             |                     |
| 10745    | MOPD       |     |                  | Chichester | Pelowski   |             |                     |
| 10736    | MOPD       |     |                  | Nakaguchi  | Andiana    |             |                     |
| 10498    | MOPD       |     |                  | Danielsen  | Stpehanie  |             |                     |
| 11225    | MOPD       |     |                  | Hamblim    | Razhawn    |             |                     |
| M875     | MOPD       |     |                  | Artinian   | Son Pa     |             |                     |
| 11281    | MOPD       |     |                  | Lungren    | Floribeto  |             |                     |
| 10789    | MOPD       |     |                  | Arburara   | Delford    |             |                     |
| 10036    | MOPD       |     | 05-11-2020       | Cuneta     | Karamjit   |             |                     |
| 11295    | MOPD       |     |                  | Saechow    | Chael De   |             |                     |
| 11310    | MOPD       |     |                  | Rris Te    | Christpher |             |                     |
| 11020    | MOPD       |     |                  | Hosptial   | Cosme      |             |                     |
| 10149    | MOPD       |     |                  | Rdoza Ro   | Volunteer  |             |                     |
| 10949    | MOPD       |     |                  | Dana       | Baxter     |             |                     |
| 11319    | MOPD       |     |                  | Wilmer     | Ria Pa     |             |                     |
|          |            |     |                  |            |            |             |                     |
|          |            |     |                  |            |            |             |                     |
|          |            |     |                  |            |            |             |                     |
|          |            |     |                  |            |            |             |                     |
|          |            |     |                  |            |            |             |                     |
|          |            |     |                  |            |            |             |                     |
| Evit     |            |     |                  |            |            |             | Add                 |

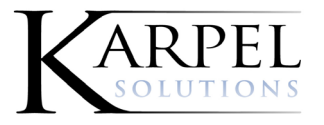

### Modify the desired information and click **Update**.

| odnev                 |                 | INE 11 1999               | USN        | Soc. Sec. #  | Soc. Sec. #   |                   |  |
|-----------------------|-----------------|---------------------------|------------|--------------|---------------|-------------------|--|
| io uno y              | Last Name       | Rob                       | First Name | Middle       | Middle Name   | Suffix Suffix     |  |
| Race                  | Race            | Sex                       | Sex        |              |               |                   |  |
| 7                     | 00 W 22nd Stre  | et                        |            |              | Address       | Set To Pd Address |  |
|                       |                 |                           |            |              |               |                   |  |
| N                     | Nerced          |                           | City CA    | State 95340  | ZIP           |                   |  |
| b                     | engelman@kar    | pel.com                   |            |              | Email Address |                   |  |
| Assignment Assignment | -               |                           |            | Rank Detecti | ive 🗸         |                   |  |
| Termination Date      |                 | Civilian                  | Deceased   |              |               |                   |  |
| NEW1999 eS            | Subpoena Userld |                           |            |              | password      |                   |  |
| Pager Carrier         | Pager Carrier   |                           |            | Pager Number | Pager Number  |                   |  |
| Supervisor            |                 | 🗌 Notify By Page 🗹 Notify | By Email   |              |               |                   |  |